# 宁夏自学考试网络助学平台 考生学习使用手册

### 一、概述

自考考生登录宁夏高等教育自学考试网络助学平台参加宁夏高等教育自学考试网络助学及过程性考核,考生在浏览器(优选谷歌或 火狐)输入网址<u>https://ningxia.kaohe.zikao365.com/</u>。

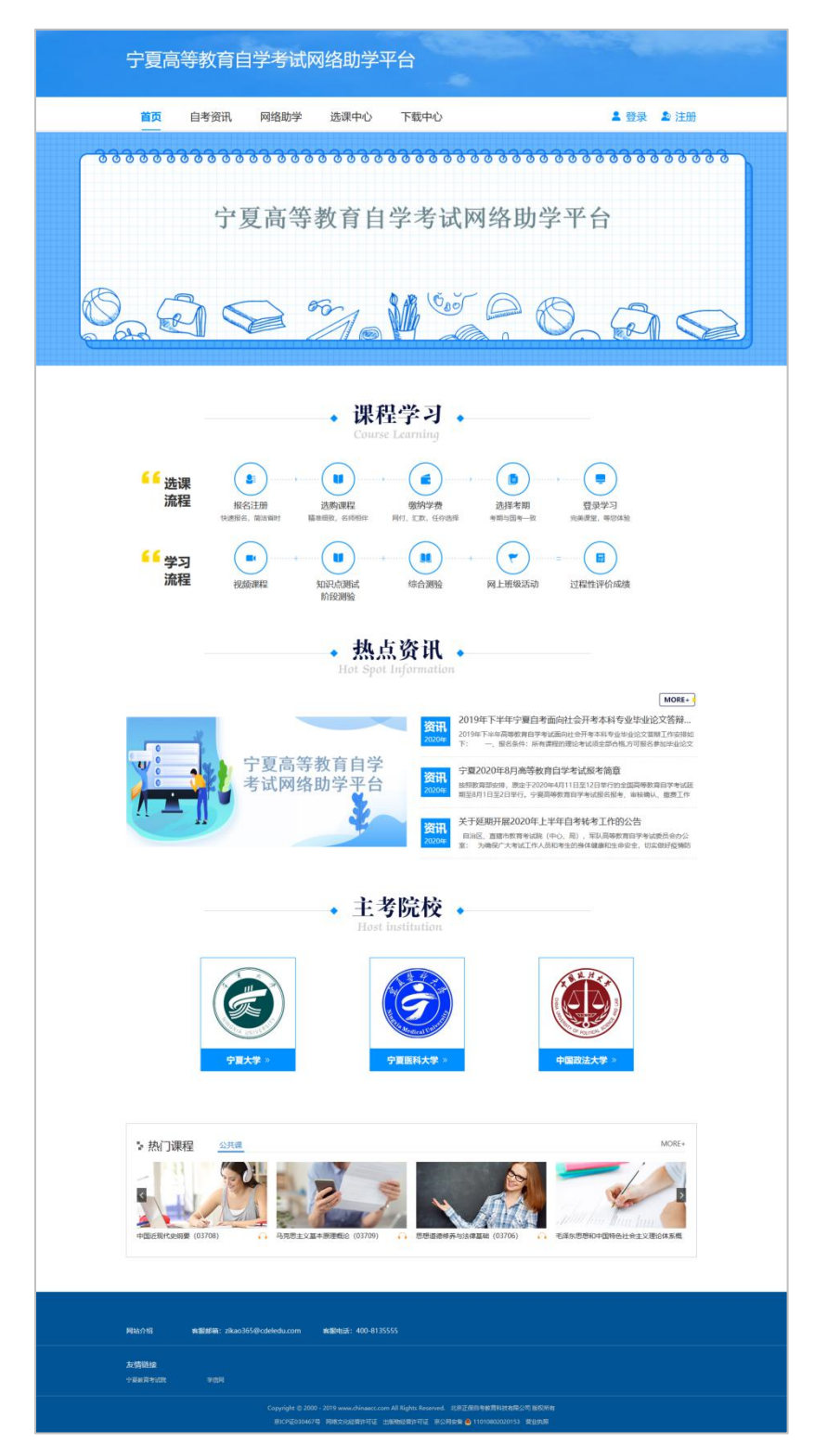

## 二、注册登录

1. 个人报名:

(1)考生在平台注册后进行登录,在选课中心进行选购课程,在线支付后即报名成功。

| 宁夏高等教育自学考试网  | 网络助学平台                      |             |
|--------------|-----------------------------|-------------|
| 首页 自考资讯 网络助学 | 选课中心  下载中心                  | ▲ 登录 ▲ 注册   |
|              | 注册 已有账号?马上登录                | ×           |
|              | 手机号,将作为您的学员代码,可直接用于登录       |             |
| 宁夏高等         | 合 密码, 8·15位, 数字、大写字母、小写字母组合 | <b>助学平台</b> |
|              | 题 验证码 5634                  |             |
| A            | 三 短信验证码 免费获取                |             |
| 0 - 0 = 0    | 注册即同意《自考诚信承诺书》              | B SS        |
| 663          | 注册                          |             |
|              |                             |             |

| 选课<br>流程 | 部約入要担先的課程、代码、<br>の<br>一般に<br>一般に<br>一般に<br>一般に<br>一般に<br>一般に<br>一般に<br>一般に | <ul> <li>专业名称</li> <li>安山名称</li> <li>安山名称</li> <li>安山名和</li> <li>安山名和</li> <l< th=""><th>2<br/>3<br/>3<br/>3<br/>3<br/>3<br/>3<br/>3<br/>4<br/>3<br/>3<br/>4<br/>3<br/>3<br/>3<br/>3<br/>3<br/>3<br/>3<br/>4<br/>3<br/>5<br/>3<br/>5<br/>5<br/>5<br/>5<br/>5<br/>5<br/>5<br/>5<br/>5<br/>5<br/>5<br/>5<br/>5</th><th></th><th></th></l<></ul> | 2<br>3<br>3<br>3<br>3<br>3<br>3<br>3<br>4<br>3<br>3<br>4<br>3<br>3<br>3<br>3<br>3<br>3<br>3<br>4<br>3<br>5<br>3<br>5<br>5<br>5<br>5<br>5<br>5<br>5<br>5<br>5<br>5<br>5<br>5<br>5 |     |  |
|----------|----------------------------------------------------------------------------|----------------------------------------------------------------------------------------------------|----------------------------------------------------------------------------------------------------|-----|--|
| A        | 课<br>CDEFGHIJKL                                                            | 星 专业<br>M N O P Q R S                                                                                                    | T U V W X                                                                                                    | ¥ Z |  |
|          | 保险法<br>学分:3 课程代码:00258<br>药标志:<br>时标本:<br>时标志:<br>出版社:北京大学出版社 版次:          | R: 徐卫东<br>2010年版                                                                                                    | ¥150                                                                                                    | 试听▶ |  |
| <u>.</u> | 财务报表分析(一)                                                                  | 已选:(                                                                                                    | D门 共 ¥ 0                                                                                                    | 去结算 |  |

(2) 报名成功后进入个人中心,首次进入须完善个人信息,完善信息后方可进入课程学习页面。

| 请完善信息      |                    |              |                                                     |
|------------|--------------------|--------------|-----------------------------------------------------|
| 温馨提醒: 请务必城 | 写真实信息,否则所报课程学业综合;  | 平价成绩无法计入课程总质 | 龙塘!                                                 |
| *真实姓名:     | 宁夏测试               |              | *必须与身份证姓名 (将来报考时的姓名) 完全一致                           |
| *身份证号:     | 640104199003076379 |              | *如为香港身份证、军官号等特殊情况,填写方法请咨询客服4008135555               |
| 准考证号:      | 010203040506       |              | 已取得准考证号的考生请如实填写;尚未取得的考生暂不填写,待取得准考证号后,通过资料<br>修改补充填写 |
| *报考专业:     | 本科 人力资源管理          |              |                                                     |
| * 手机号码:    |                    | 获取验证码        |                                                     |
|            |                    |              |                                                     |

 集体报名:通过学校集体报名的考生,可直接登录网络助学平台, 首次登录需要用身份证或/准考证号进行登录,初始密码默认为

123456,同样首次登录需要完善个人信息,完善后方可进入课程学习。

注意:完善信息时,若该手机号显示已绑定于其他账号,可勾选"解绑",正常获取验证码,输入即可。

## 三、平台学习及考核

考生登录平台地址: https://ningxia.kaohe.zikao365.com/,此
 平台为学生学习使用。

| 高等教育                 | 自学考试                                                                                | <b>学生首页</b> 个人中心 教务专区 支付中心 退出                                                                                  |
|----------------------|-------------------------------------------------------------------------------------|----------------------------------------------------------------------------------------------------|
| 開きための言語は             | 131****2345<br>姓 名:宁夏测试 学籍状态:在着<br>准举证号:010203040506 报考类型:本科<br>报参专业:人力资源管理<br>完善信息 | <b>通知公告</b><br>> 【选课中心】选课中心                                                                                    |
| ♀ 我的课程 □ 我的满意 □ 密码修改 | 正在学习 未开通课程 已关<br>人力资源管理(本科)                                                         | 闭课程                                                                                                    |
|                      | 思想道德修养与法( 译<br>2018版 )<br>3.848 : 1                                                 | 基础学习班【课程】 张九海     @@@@##73       Q1133 分钟     3.12 %       #)并学习班【课程】 张九海     学习进度: 酒后       Q305 分钟     0.0 % |

2. 课程学习(占过程性考核 30%)

点击"基础学习班"进入课程列表页,点击听课后进入视频学习。

| > 《思想道德·修养与法律基础(过程评价)-基础学习班 正位 视频课件 智能题库 在线答疑 学习记录 下载中心                                                         |                                            | Б                                                                      | ② □ □ □ □ □ □ □ □ □ □ □ □ □ □ □ □ □ □ □ |
|----------------------------------------------------------------------------------------------------|--------------------------------------------|------------------------------------------------------------------------|-----------------------------------------|
| 思想道德修养与法律基础(过程评价)<br>学习进度: 字词进度 312%<br>家#8 《 2018年<br>家#8 《 2018年<br>家#8 》 《 学习进度: 字词进度 312%<br>读程讲义 考试大纲 阶段测验 | 北的中市记录                                     | ♥♥习 ⊙                                                                  |                                         |
| 课程目录                                                                                                    |                                            |                                                                        |                                         |
| <ul> <li>课程导学</li> </ul>                                                                                        | 視频总时长 已学习时长 是否完成                           | 播放                                                                     |                                         |
| <ul> <li>● 第01讲 课程导学</li> </ul>                                                                                 | 45:43 35:32 未完成                            | 听课 ▶                                                                   |                                         |
|                                                                                                    | 視頻总时长 已学习时长 是否完成                           | 播放                                                                     |                                         |
| 第U1开 加密时代和人、路行後心的信息。                                                                                            | 48:08 00:00 未开始                            | 971歳 1                                                                 |                                         |
| · 第一章 把握人生的方向和道路                                                                                                | 視頻总时长 已学习时长 是否完成                           | 播放                                                                     |                                         |
| 9 第01讲 科学认识人的本质                                                                                                 | 59:59 00:00 未开始                            | 「听课 ▶                                                                  |                                         |
| 第02讲 人生观、追求高尚人生目的、培养积极进取的人生态度                                                                                   | 44:00 00:00 未开始                            | 听课▶                                                                    |                                         |
|                                                                                                    | erene sidaus 365 sum                       | <ul> <li>○ 未学 ● 已学 ● 进行中</li> <li>○ 课程导学</li> <li>第01世 連邦日本</li> </ul> | 已学 0.6小时 完成 3.1%                        |
|                                                                                                    |                                            | ○ 第01讲 课程守学                                                            | 45:43                                   |
|                                                                                                    |                                            | ● 箱 記                                                                  | 126 98                                  |
|                                                                                                    |                                            | ● 第一章 把握人生的方向料                                                         | 山島哈                                     |
|                                                                                                    |                                            | 95二章 重注就相同的中语                                                          | 与执受                                     |
| 思想泪偎修乔与法律                                                                                                    | 去 備 📃                                      | 第二章 加强道德理论学习                                                           | 1                                       |
|                                                                                                    | ·····································      | <ul> <li>第五章 培养优良道德品质</li> </ul>                                       | ,<br>5                                  |
|                                                                                                    |                                            | <ul> <li>第六章 弘扬社会主义法器</li> </ul>                                       | 结神                                      |
|                                                                                                    | 提问                                         | <ul> <li>第七章 学好法学基础理道</li> </ul>                                       | 3                                       |
| 主讲:张九海 时长:45分钟                                                                                                  | 0                                          | <ul> <li>第八章 熟悉我国基本法律</li> </ul>                                       | 制度                                      |
|                                                                                                    | 笔记 1993年1993年1993年1993年1993年1993年1993年1993 | 1                                                                      |                                         |
|                                                                                                    |                                            |                                                                        |                                         |
|                                                                                                    |                                            |                                                                        |                                         |
|                                                                                                    |                                            |                                                                        |                                         |
|                                                                                                    |                                            |                                                                        |                                         |
|                                                                                                    |                                            |                                                                        |                                         |

3. 知识点测验(占过程性考核20%)

看课学习过程中知识点讲解结束自动弹出知识点测验,答题正确 后成绩实时计入总分;若答题错误,可返回重新看课或者重新答题, 知识点可多次作答,取最高分数计入成绩。

| 😪 〈思想道德修养与法律基础 (过 | 程评价)·基础学习班 [[12] 视频课件 曾能题库 在线答疑 学习记录 下载中心               | (m           | <b>)</b> [App] 助] [App] |         |
|-------------------|---------------------------------------------------------|--------------|-------------------------|---------|
|                   | 第02讲 人生观、追求高尚人生目的、培养积极进取的人生态度 💦 无保 自 考 3 6 5            | 学 🖨 进行中      | 已学 0.6小时                | 完成 3.1% |
|                   | 知识点测试                                                   | ×            |                         | 45:43   |
| 二、追ヌ<br>(一)ノ      | [建文] 选中答案,请点击【爆文】按钮,提交后会显示答案详情,并记录正确率<br>"人生规及其主要内容" 测试 | 主的方向         | 月和道路                    |         |
| 1.人生目             | [单选题]                                                   | .的本质         | 人生目的                    | 59:59   |
| 对"人为什么            | 1、人们在实践中形成的对于人生目的和意义的根本看法和态度称为( )。<br>〇 A、人生现           | 的人生          | (100), m                | 25:55   |
| 的核心,在人            | <ul> <li>○ B、世界</li> <li>○ C 公告</li> </ul>              | 服信念          | Car                     | 45.55   |
|                   | ○ D、道徳观                                                 | 目国的思         | 。诚与热爱                   |         |
|                   | 【答疑编号10985962,点击提问】【加入题库打印收藏夹】【加入题库收藏夹】                 | <b>憲理论</b> 与 | 科习                      |         |
|                   |                                                         | 見道徳品         | 請反                      |         |
|                   |                                                         | 法主义法         | §治精神                    |         |
|                   | 返回学习 继续播放                                               | 学基础理         | £i€                     |         |
|                   |                                                         | 目基本法         | ,律制度                    |         |
| 07:02 / 44:00     | ● 素牌 800 max 4 4 4 22                                   |              |                         |         |
| 答题                | <b>第</b> 记                                              |              |                         |         |

4. 阶段测验(占过程性考核20%)

阶段测验可多次答题,取最高分计入成绩。

| <b>更</b> 我的课程 | 正在学习 未开通课程 已关闭课程                                                                                                    |
|---------------|----------------------------------------------------------------------------------------------------|
| ☑ 我的消息        | ▲ 人力资源管理(本科)                                                                                                    |
| ⑦ 密码修改        | 思想道德修养与法律基础 (202004考期)                                                                                                    |
|               | 思想道德修养与法律     諸磁学习班【课程】 张九海     @ 世典字习       2018版     2018版     3.12 %     穿习进度: 同后       上次学习到: 第01排 课程导学 00:27:55     3.05 分钟     0.0 %                                                                                                    |
|               | 考核内容 </th                                                                                                    |
|               | 株的网校我的家         呼叫在线客服           www.z.ikao365.com            今天是2000年07月14日 特山有盛動功怪         网枝街の 我出海校我出放窗板の 意出登录                                                                                                    |
|               | I 思想道德徐莽与法律基础 (过程评价)     從尼       ● 阶段测验 (第二章 -第四章)     开始客腔       阶段测验 (第二章 -第四章)     开始客腔       阶段测验 (第二章 -第四章)     开始客腔       阶段测验 (第二章 -第四章)     开始客腔       阶段测验 (第二章 -第四章)     开始客腔       防度测验 (第二章 -第四章)     开始客腔       防度测验 (第二章 -第四章)     开始客腔       防度测验 (第二章 -第四章)     开始客腔       防度测验 (第二章 -第四章)     开始客腔       ● <b>答题记录</b> 進入 |
|               | Cepyright © 2000-2200 www.rikaa365.com All Rights Reserved. 北京正保自寺教育科技有限公司 版权所有<br>咨询时间:全天化小引部员(周六、周日及节股日不休息) 建议做箱:jy@edaledu.com 容服邮箱: rika3556@edaledu.com<br>京82-20200959   京107暮20012371号-1 ● 京公网安香 11010802030524号                                                                                                    |

综合测验考试,按照宁夏教育考试院规定,过程性考核网络助
 学课程中综合测验考试占比 30%且统一安排考试。

6. 成绩查询,考生所看课程累计时长、知识点答题和阶段测验答
 题成绩均实时更新,可在成绩查询中进行查看。

| 思想道德修养与法律基础 (202004考期) |           |                                         |                         |              |     |                            |  |
|------------------------|-----------|-----------------------------------------|-------------------------|--------------|-----|----------------------------|--|
|                        | 思想道德峭     | 养与法行会出                                  | 基础学习班【课程】<br>QQ 1133 分钟 | 张九海 3.12     | 2 % | <b>()) 继续学习</b><br>学习进度:滞后 |  |
| 上次学习                   | · 第01讲 课程 | 018版)<br><sup>8時:計</sup><br>导学 00:27:55 | 串讲学习班【课程】<br>QQ 305 分钟  | 张九海<br>0.0 % | 6   | 学习进度: 滞后                   |  |
| 考核内容                   |           |                                         |                         |              |     |                            |  |
| ゴゴ<br>防殺測验             | 国综合测验     | <ul><li>⑦</li><li>答疑板</li></ul>         | 日成装査询                   |              |     |                            |  |
| 辅助服务                   |           |                                         |                         |              |     |                            |  |
| :三<br>课程讲义             | 目<br>考试大纲 | 「」<br>练习中心                              |                         |              |     |                            |  |

| 宁夏测试, | 以下为您:[         | 思想道德修养与法律基础]目前过程考核成绩明细 |        |        |                    |                             |
|-------|----------------|------------------------|--------|--------|--------------------|-----------------------------|
| 人力资源管 | <b>管理 (本科)</b> |                        |        |        |                    | 打印                          |
|       |                | 过程考核环节                 | 权重     | 权重得分   | 您的数据               | 备注                          |
|       |                | 基础学习课程                 | 6 %    | 2.4 分  | 4次                 | 满分需登录 10 次,得分需登录 0 次        |
| *20-6 | 登录次数           | 冲刺串讲课程                 | 0 %    | 0分     | 0次                 | 满分需登录 0 次,得分需登录 0 次         |
| 구역에네  | 23.3.0+12      | 基础学习课程                 | 10 %   | 0.34 分 | <mark>41</mark> 分钟 | 满分需要学习 1200 分钟, 得分需要学习 0 分钟 |
|       | 豆米时天           | 冲刺串讲课程                 | 4 %    | 0分     | 0 分钟               | 满分需要学习 100 分钟, 得分需要学习 0 分钟  |
|       |                | 成就时代新人                 | 0.36 % | 0分     | 0题正确               | 做对一次即可得分                    |
|       |                | 提高素质素养                 | 0.36 % | 0分     | 0 题正确              | 做对一次即可得分                    |
|       |                | 人生观及其主要内容              | 0.36 % | 0分     | 0题正确               | 做对一次即可得分                    |
|       |                | 培养积极进取的人生态度            | 0.36 % | 0分     | 0题正确               | 做对一次即可得分                    |

#### 四、教学服务

1. 课程讲义

每一门课程有对应的讲义可供参考或下载,便于考生在学习中使 用。

| 보           | 北山川末作王                                                                                                    | 正在学习                                                                                                    | 未开通课稿                                                |                                                                                                    | 关闭课程       |       |          |                                                                                                    |
|-------------|----------------------------------------------------------------------------------------------------|----------------------------------------------------------------------------------------------------|------------------------------------------------------|----------------------------------------------------------------------------------------------------|------------|-------|----------|----------------------------------------------------------------------------------------------------|
| $\boxtimes$ | 我的消息                                                                                                    | 【人力资源管理(本                                                                                                    | [科)                                                  |                                                                                                    |            |       |          |                                                                                                    |
|             | 密码修改                                                                                                    | 思想道德修养与治                                                                                                    | 法律基础 (2020                                           | 004考期)                                                                                                    |            |       |          |                                                                                                    |
|             |                                                                                                    |                                                                                                    | 思想道德修                                                | 养与法行 <b>会</b> 出<br>18版)                                                                                                    | 基础学习班【课程】  | 】 张九海 | — 3.12 % | (1)<br>建续学习<br>学习进度:滞后                                                                                                    |
|             |                                                                                                    | 上次学习到                                                                                                    | 主讲相                                                  | <sup>蝉:9</sup><br>⊋学 00:27:55                                                                                                    | 串讲学习班【课程】  | 张九海   | 0.0 %    | 学习进度: 滞后                                                                                                    |
|             |                                                                                                    | 考核内容                                                                                                    |                                                      |                                                                                                    |            |       |          |                                                                                                    |
|             |                                                                                                    | 而自己的                                                                                                    | (第一)<br>(综合测验)                                       | ②                                                                                                    | 日成绩查询      |       |          |                                                                                                    |
|             |                                                                                                    | 辅助服务                                                                                                    |                                                      |                                                                                                    |            |       |          |                                                                                                    |
|             |                                                                                                    | :<br>■<br>課程讲义                                                                                                    | <b>主</b><br>考试大纲                                     | (二)<br>练习中心                                                                                                    |            |       |          |                                                                                                    |
| 想道後         | 志修养与法律基础(i                                                                                                    | □ 课程讲义 过程评价) -基础学习班 (注价)                                                                                                    | 国<br>考试大纲<br>视频课件                                    | <ul><li>(学)<br/>係习中心</li><li>智能题库 在</li></ul>                                                                                                    | 浅答疑 学习记录 下 | 下载中心  |          | (108 est)                                                                                                    |
| 思道後         | <sup>泰修养与法律基础(i</sup><br>课程讲义                                                                                                    | 選擇供义<br>建程评价) -基础学习摄 (注位)<br>下载法计义                                                                                                    | <ul> <li>考试大約</li> <li>考试大約</li> <li>视频课件</li> </ul> | <ul><li> (第3中心) </li><li> 智能题库 在5</li></ul>                                                                                                    | 浅答疑 学习记录 7 | 一戰中心  |          | ①<br>[時紀]                                                                                                    |
| 想道          | <sup>遗修养与法律基础(i</sup><br>课程讲义                                                                                                    |                                                                                                    | 考试大切           考试大切                                  | 「」     第3中心       智能職庫     在       章节名称                                                                                                    | 线答疑 学习记录 T | 一戰中心  |          | ①<br>[限約]<br>直看洋情                                                                                                    |
| 想道          | *修养与法律基础(i<br>课程讲义<br>课程导学                                                                                                    | □ 课程讲义       課程评价) -基础学习班 (注价)       下载讲义                                                                                                    | ▶<br>考试大招 初期期期                                       | (1)<br>(第3)年心<br>管総題序 在<br>章节名称                                                                                                    | 线管疑 学习记录 T | 一戰中心  |          | ②<br>[雨雨]<br>直看详情<br>正看详情                                                                                                    |
| 想想道多        | <sup>表他</sup> 养与法律基础(i<br>课程讲义<br>课程导学<br>绪 iû                                                                                                    | □理理供义 □理理件() -基础学习班 (注价) 下载讲义                                                                                                    | ▶<br>考试大招 1 视频课件                                     | び<br>様3中心<br>智能题库 在<br>章节名称                                                                                                    | 线答疑 学习记录 7 | 不载中心  |          | ⑦         [70元)]           查看详情         查看详情           重電洋傳         或電洋傳                                                                                                    |
| 想道爸         | <ul> <li>總導專与法律基础 (i<br/>课程讲义</li> <li>課程時学</li> <li>第 论</li> <li>第 一章 把题。</li> </ul>                                                                                                    | □理理供义 □理理例) -基础学习班 (注位) 下载讲义 人生的方向和뉇路                                                                                                    | ▶<br>考试大引 1 视频课件                                     | (単一)<br>(株式)<br>(株式)<br>(株式)<br>(株式)<br>(株式)<br>(株式)<br>(株式)<br>(株式                                                                                                    | 浅等疑 学习记录 7 | 「戦中心  |          | (雨声)]           直看详情           主句详情           支荷详情           支荷详備           支荷详備                                                                                                    |
| 想想道到        | #### 1000 - 2000 - 20000 - 20000 - 2000 - 2000 - 2000 - 2000 - 2000 - 2000 - 2000 | □提課供义<br>过程评价) -基础学习班(注意)<br>下载法计义                                                                                                    | ▶<br>考试大印                                            | (株式日本)         管部総理体 在5         章节名称                                                                                                    <                                                                                                    | 线答疑 学习记录 T | 「戦中心  |          | (四和)         直看洋情         主奇洋情         主奇洋情         支高洋博         支高洋博         支高洋博                                                                                                    |
| 1思道谷        | ##第与法律基础(i<br>课程:讲义)<br>课程:导学<br>第 论<br>第一章 把愿。<br>第二章 坚定!<br>第三章 乘出                                                                                                    | □課程供义<br>过程评价)-基础学习班(注意)<br>下载洪井义 ▲<br>人生的方向和道路<br>里想信念 約相関的思惑場与热梁                                                                                           | ▶<br>考试大引<br>视频课件                                    | で<br>(株式)<br>電船職庫 在3<br>章节名称                                                                                                    | 线答疑 学习记录 7 | 「戦中心  |          | (雨雨)           直看洋情           重看洋情           車看洋情           車看洋情           車看洋情           車看洋情           車看洋情           車看洋情           車看洋情                                                                                                    |
| 想想道谷        | ####与法律基础(i<br>课程;并义)<br>课程;;并义<br>第一章 把肥<br>第一章 把肥<br>第二章 型;;<br>第二章 型;;<br>第二章 如;;<br>第二章 如;;                                                                                                    | □<br>建程评价) - 基础学习班 (団分<br>下载讲义<br>下载讲义<br>人生的方向和谐路<br>型想信念<br>时祖国的忠诚与热案<br>爸爸理论学习                                                                            | ▶<br>考试大印<br>1 祝娘课件                                  | (株式)<br>(株式)<br>(<br>)<br>(<br>)<br>(<br>)<br>(<br>)<br>(<br>)<br>(<br>)<br>(<br>)<br>(                                                                                                    | 线管疑 学习记录 T | ~戦中心  |          | (下下下)           直看洋情           直看洋情           重看洋情           重看洋情           重看洋情           重看洋情           重看洋情           重看洋情           重看洋情           重看洋情           重看洋情           重看洋情           重看洋情           重看洋情           重看洋橋                           |
| 想想道领        | ###季与法律基础(i<br>课程计义)<br>课程导学<br>绪 i6<br>第一章 把原<br>第二章 坚迫<br>第三章 舰赴<br>第四章 加强道<br>第四章 加强道                                                                                                    | □<br>建程评价) - 基础学习班 (理公<br>下载讲义<br>下载讲义                                                                                                    | 予述大印<br>考述大印<br>初級媒体件                                | (第31年)     (第31年)     (第314)     (第314)     (第314)     (第314)     (第314)     (第314)     (第314)     (第314)     (第314)     (第314)     (第314)     (#114)     (#114)     (#114)     (#114)     (#114)     (#114)     (#114)     (#114)     (#114)     (#114)     (#114)     (#114)     (#114)     (#114)     (#114)     (#114)     (#114)     (#114)     (#114)     (#114)     (#114)     (#114)     (#114)     (#114)     (#114)     (#114)     (#114)     (#114)     (#114)     (#114)     (#114)     (#114)     (#114)     (#114)     (#114)     (#114)     (#114)     (#114)     (#114)     (#114)     (#114)     (#114)     (#114)     (#114)     (#114)     (#114)     (#114) | 线管疑 学习记录 T | 「戦中心」 |          | (下市)           直省详情           直省详情           重省洋情           重者洋情           重者洋情           重者洋情           重者洋情           重者洋情           重者洋情           重者洋情           重者洋情           重者洋情           重者洋情           重者洋情           重者洋情                            |
| 1思道谷        | ####与法律基础(i<br>课程计义)<br>课程计义<br>第 论<br>第 心<br>第 心<br>第 一章 把服<br>第 二章 坚迫<br>第 二章 坚迫<br>第 四章 舰到<br>第 四章 婚利<br>第 四章 本府利<br>第 四章 本府利<br>第 五章 本府利                                                                                                    | (課題供义)<br>(課題供)・基础学习班(課金)<br>下载)<br>下載)<br>(注金)<br>(注金)<br>(注金)<br>(注金)<br>(注金)<br>(注金)<br>(注金)<br>(注金                                                       | <ul> <li>予述大印</li> <li>予述大印</li> <li>視频课件</li> </ul> | 愛引中心<br><br>                                                                                                    | 线管疑 学习记录 T | ~戦中心  |          | ②           首者洋情           重者洋情           重者洋情           重者洋情           重者洋情           重者洋情           重者洋情           重者洋情           重者洋情           重者洋情           重者洋情           重者洋情           重者洋情           重者洋情           重者洋情           重者洋情           重者洋情 |
| 思想道 3       | ####与法律基础()<br>课程计义<br>课程导学<br>绪 论<br>第一章 把握<br>第一章 把握<br>第二章 型用<br>第二章 型用<br>第四章 机强<br>第四章 机强<br>第五章 统利<br>第五章 结弃<br>4<br>第五章 学好<br>3                                                                                                    | 課題第次义       課題第次义       は程序の)・基础学习現(理由)       下载讲义       人生的方向和論語       型想命念       2型命念       送園師思惑与為案       送臨聞に学习       民員遣徳品原       辻会主义法治精神       太字基碼理论 | ★記大郎                                                 | (第3年の)     (第3年の)     (111111111111111111111111111111111      | 浅答乘 学习记录 T | ○ 第中心 |          | ①           古雪洋情           重雪洋情           重雪洋情           重雪洋情           重雪洋情           重雪洋情           重雪洋情           重雪洋情           重雪洋情           重雪洋情           重雪洋情           重雪洋情           重雪洋情           重雪洋情           重雪洋情                               |

2. 练习中心

除计入成绩的阶段测验和知识点的练习题之外,配置有练习题供学生进行巩固练习。

| 今天是2020年07月14日 书山有路勤为径 |      | 网枝首页 我的网校我的家首页 退出登录 |
|------------------------|------|---------------------|
| ■思想道德修养与法律基础(过程评价)     |      |                     |
| ■ 练习中心                 |      | 收起                  |
| 练习一(绪论─第二章)            | 开始答题 |                     |
| 练习二(第三章-第四章)           | 开始答题 |                     |
| 练习三(第五章-第六章)           | 开始答题 |                     |
| 练习四(第七章-第八章)           | 开始答题 |                     |
| ■ 历年试题                 |      | 展开                  |
| ■ 答題记录                 |      | 进入                  |
| ■ 错题中心                 |      | 进入                  |
|                        |      |                     |